National Fire Plan Operations and Reporting System

Exercise 1 – Portal Navigation and Customization

Part 1 – Customizing and Restoring Your Portal

**Step 1:** Delete the "Total Treatments" portlet by clicking on the delete icon in the upper right hand corner of the portlet title bar.

**Step 2:** Minimize the "Active Planning/Administrative Treatments" portlet by clicking on the minimize icon in the upper right hand corner of the portlet title bar.

Step 3: Log out.

Step 4: Log in. Your portal should be as you left it.

**Step 5:** To reset your portal begin by clicking on the "Customize Portal" link within the "Administrative Tasks" portlet.

**Step 6:** Click on the "Reset" link within the "Customize Portal" portlet.

Part 2 – Reordering Your Portlets

Step 1: Click on the "Customize Portal" link within the "Administrative Tasks" portlet.

Step 2: Click on the "Reorder Portlets" link within the "Customize Portal" portlet.

Reorder Portlet

**Step 3:** Select the "Active Treatments/To Do List" portlet from the wide portlets window and then move it above the "Active Planning/Administrative Activities" portlet by clicking once on the up arrow to the right of the Wide Portlets window.

| Wide portlets   | Active Franking/Administrative Activities<br>Active Treatments/To Do List<br>Treatment Units | •••••••••••••••••••••••••••••••••••••• |
|-----------------|----------------------------------------------------------------------------------------------|----------------------------------------|
| Narrow portlets | Administrative Tasks<br>Hazardous Fuels Project Totals<br>Hazardous Fuels Projects           | *<br>*                                 |
|                 | Cancel                                                                                       | Reorder                                |

Step 4: Click on the "Reorder" button to reorder the portlets.

Russell Berry *Project Manager* Office of Wildland Coordination Interior Department <u>russell berry@ios.doi.gov</u> Peter Bedker Assistant Project Manager National Information Center for State and Private Forestry USDA Forest Service pbedker@fs.fed.us

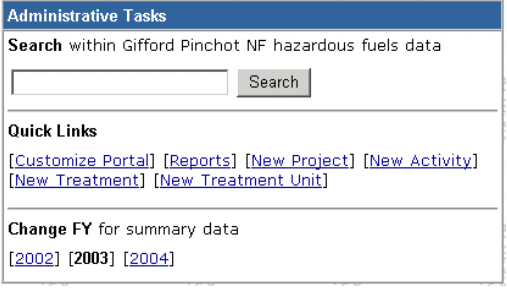

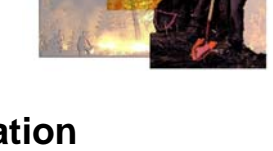

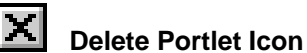

Minimize Portlet Icon

strative Tasks

The National Fire Plan

## Part 3 – Portal Navigation

How many acres of mechanical treatments are planned for the Southern Pueblos Agency of the Bureau of Indian Affairs, Southwest Regional Office for default fiscal year?

**Step 1:** Click on the "National" link on the navigation bar.

**Step 2:** Click on the "DOI" link within the "Planning/Administrative Activities & Treatment Totals" portlet.

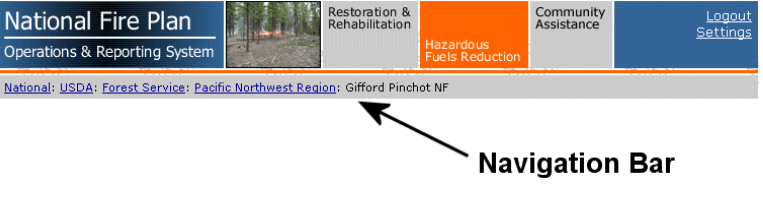

**Step 3:** Click on the "BIA" link within the "Planning/Administrative Activities & Treatment Totals" portlet.

**Step 4:** Click on the "Southwest Regional Office" link within the "Planning/Administrative Activities & Treatment Totals" portlet.

**Step 5:** Click on the "Southern Pueblos Agency" link within the "Planning/Administrative Activities & Treatment Totals" portlet.

The answer is displayed in the "Treatment Totals" portlet.

**Step 6:** Return to your home page by clicking on the "Hazardous Fuels Reduction" title at the top of the page.